# Yealink

# Inbetriebnahme Yealink an Ringcentral X der Telekom

Vedinin

1 2... 3...

748G

31.03.2022

ERLEBEN, WAS VERBINDET

HD

**RingCentral**®

#### **Folgende Schritte sind erforderlich**

- 1. MAC Adresse vom Telefon im Ringcentral Portal eintragen bzw. einem Nutzer zuordnen
- 2. Telefon mit Strom und/oder LAN versorgen
- 3. Provisionierungslink eintragen (drei Möglichkeiten, siehe Seite 3-5)
  - 1. Über Telefondisplay Menü->Erweitert->Autoprovisionierung (Password: admin)
  - 2. Über Webgui mit IP-Adresse des Telefons (User: admin/ Password: admin)
  - 3. Über DHCP Option 66 z.B. im Router
- 4. Gerät startet mehrfach neu macht Firmwareupdate und ist mit dem Ringcentral Account provisioniert
- 5. Admin Passwort bitte im Anschluss ändern

Aktuell nur für T54W, T57W möglich, später auch für T53.

#### **1.Provisionierungslink über Telefon Display**

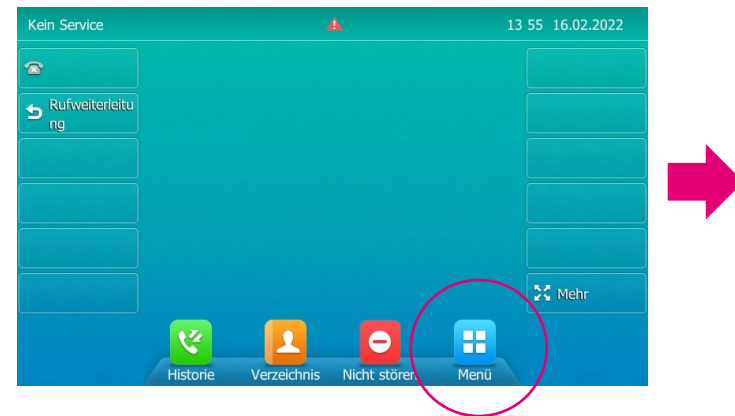

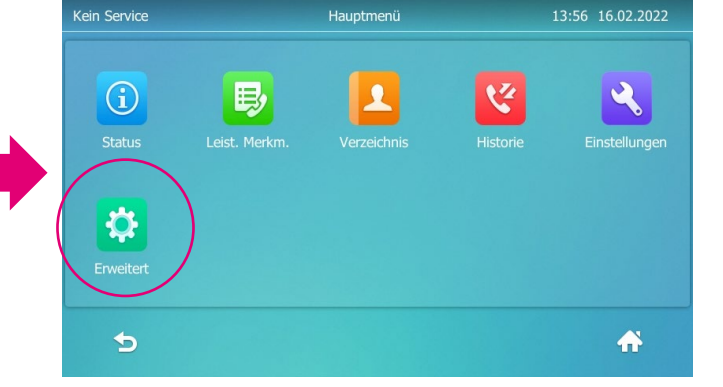

| Kein Service                   |    |          | ł       | Hauptme | nü             |     |                       | 13:56 |                  |
|--------------------------------|----|----------|---------|---------|----------------|-----|-----------------------|-------|------------------|
|                                | A  | dmin Pas | swort   | adn     | nin            |     |                       |       |                  |
| Status                         |    | Abl      | orechen |         |                | ОК  |                       | E     | Einstellungen    |
| <b>q</b> <sub>@</sub> <b>w</b> | eé | r        | t       | z       | u <sub>ü</sub> | i ī | <b>0</b> <sub>ö</sub> | р     | $\langle \times$ |
| a <sub>ä</sub> s <sub>β</sub>  | d  | f        | g       | h       | j              | k   | 1                     | #     | 4                |
| <b>† y</b> <sub>ÿ</sub>        | x  | C ç      | v       | b       | n <sub>ń</sub> | m   | ,                     | •     | - +              |
| &123                           | ۲  |          |         |         |                |     | <                     | >     | Ţ                |

| Kein Service               | Autoprovisionierung   | 13:56 16.02.2022           |
|----------------------------|-----------------------|----------------------------|
| Konten                     | 1. DHCP aktiv:        | Ein                        |
| Netzwerk                   | 2. Spez. Option IPv4: |                            |
| Passwort ändern            | 3. Wert IPv4-DHCP-Op  | yealink                    |
| Autoprovisionierung        | 4. Spez. Option IPv6: |                            |
| Einst. zurücksetzen?       | 5. URL:               | https://telekom.de/yealink |
| International weiterleiten | 6. Benutzername:      |                            |
| DSS-Bezeichnung            | 7. Passwort:          |                            |
| ◆                          | P                     |                            |
|                            | Speichern             | TT I                       |

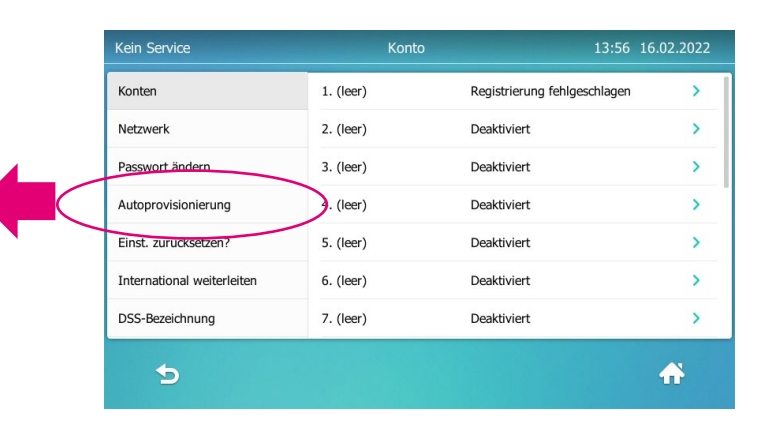

# 2. Provisionierung über Webgui

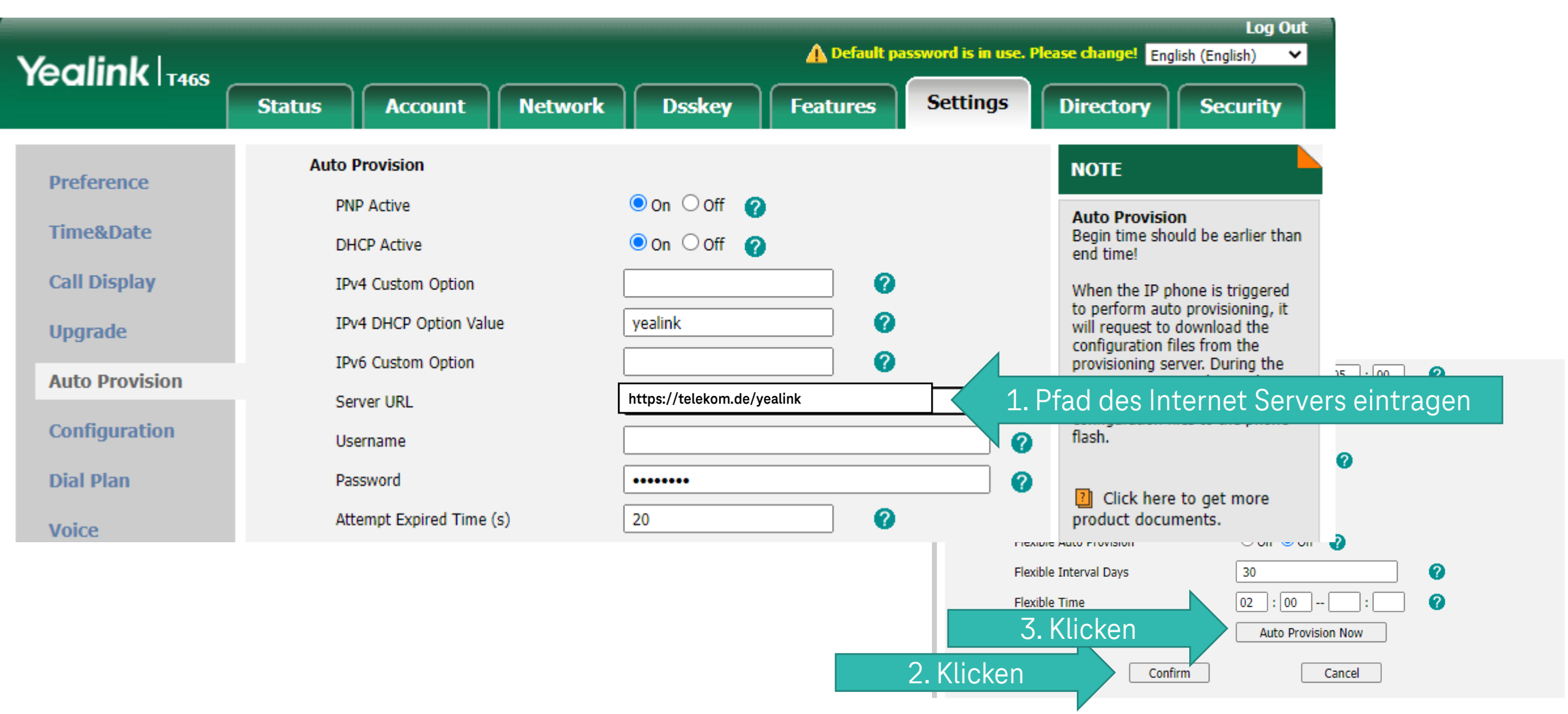

### **3. Provisionierung über DHCP Server**

#### Konfiguration am Beispiel von Lancom

| Konfiguration                                                                                                    | Wählen Sie in dieser                                                                  | Tabelle die Schnittste           | ellen aus, für die d   | ie DHCP-Server               | Einstellungen                                        |                                    |  |  |
|----------------------------------------------------------------------------------------------------|---------------------------------------------------------------------------------------|----------------------------------|------------------------|------------------------------|------------------------------------------------------|------------------------------------|--|--|
| 🍇 Management                                                                                                    | gelten sollen.                                                                        |                                  |                        |                              |                                                      |                                    |  |  |
| 💣 Schnittstellen                                                                                                    |                                                                                       |                                  |                        | Port-Tabel                   | e                                                    |                                    |  |  |
| <ul> <li>Datum/Zeit</li> <li>Meldungen/Monitoring</li> </ul>                                                                     | In dieser Tabelle könr<br>Netzwerk diese gelter                                       | nen Sie DHCP Einste<br>n sollen. | ellungen vornehme      | n und auswähler              | n für welches                                        |                                    |  |  |
| Kommunikation                                                                                                    |                                                                                       | DHCP-Netzwerke                   |                        |                              |                                                      |                                    |  |  |
| Allgemein                                                                                                    | Mit den DHCP-Option<br>übertragen werden.                                             | en können zusätzlich             | he Konfigurationsp     | arameter an die              | Stationen                                            |                                    |  |  |
| BOOTP                                                                                                    |                                                                                       |                                  |                        | DHCP-Option                  | en                                                   |                                    |  |  |
|                                                                                                    | Falls hier LMC-Parame                                                                 | eter eingetragen sind            | , dann erfolgt bei e   | einer Anfrage der            | DHCP-Option 43                                       |                                    |  |  |
|                                                                                                    |                                                                                       |                                  | receiventilite         | 17P                          | mere                                                 |                                    |  |  |
| 66 0<br>252 0                                                                                                    |                                                                                       |                                  | INTRANET               | Zeichenkette<br>Zeichenkette | https://telekom.de,<br>nttp://wpad/wpad              | /yealink<br>dat                    |  |  |
| 0<br>252 0<br>₽ QuickFinder                                                                                                    | Maximula Codinication                                                                 | 12 000                           | INTRANET               | Zeichenkette<br>Zeichenkette | https://telekom.de<br>nttp://wpad/wpad<br>. Kopieren | /yealink<br>dat<br>Entfern         |  |  |
| 66     0       252     0 <i>QuickFinder</i> <b>RADIUS</b> <i>Voire</i> Call Manager                                              | Maximale Gultigkeit:                                                                  | 3.000                            | INTRANET               | Zeichenkette<br>Zeichenkette | https://telekom.de<br>πτφ://wpad/wpad<br>. Kopieren  | /yealink<br>oat<br>Entfern         |  |  |
| 66     0       252     0 <i>QuickFinder</i> <b>RADIUS</b> <i>V</i> oice Call Manager <i>Sonstige Dienste</i>                     | Maximale Gultigkeit:<br>Standard-Gültigkeit:                                          | (3.000<br>1.440                  | INTRANET               | Zeichenkette<br>Zeichenkette | https://telekom.de<br>πτφ://wpad/wpad<br>. Kopieren  | /yealink<br>oat<br>Entfern         |  |  |
| 56     0       252     0                                                                                                    | Maximale Gultigkeit:<br>Standard-Gültigkeit:<br>DHCP-Request-ID-Erk                   | 3.000<br>1.440<br>sennung        | INTRANET<br>Hinzufügen | Zeichenkette<br>Zeichenkette | https://telekom.de<br>nttp://wpad/wpad<br>. Kopieren | /yealink<br>oat<br>Entfern<br>2022 |  |  |
| 65     0       252     0              QuickFinder             RADIUS             Voice Call Manager             Sonstige Dienste | Maximale Gultigkeit:<br>Standard-Gültigkeit:<br>DHCP-Request-ID-Erk<br>User-Class-ID: | 3.000<br>1.440                   | INTRANET               | Zeichenkette<br>Zeichenkette | https://telekom.de<br>http://wpad/wpad<br>. Kopieren | /yealink<br>dat<br>Entferr<br>2022 |  |  |